# Problemas da ROM de opção C220M4 e C240M4

# Contents

Introduction Sistemas potencialmente afetados (~11000 servidores): Visibilidade/impacto do cliente: Opções de solução alternativa:

## Introduction

A intenção deste documento é tratar do problema de fabricação relacionado às configurações da ROM de opção do Peripheral Component Interconnect Express (PCIe), conforme visto em alguns servidores Cisco C220 M4 e C240 M4. Vários servidores C-Series foram enviados a clientes com configurações incorretas de ROM de opção PCIe, impedindo-os de inicializar em vários dispositivos baseados em PCIe (incluindo, mas não limitado a, Controladora RAID / Adaptador de barramento do host SAS (Serial-Attached SCSI), LAN modular na placa-mãe (MLOM) ou outras placas de rede ou HBAs. As instruções abaixo o ajudarão a resolver os clientes afetados por isso.

## Sistemas potencialmente afetados (~11000 servidores):

C220 M4: Sistemas enviados entre 14 e 28 de fevereiro

C240 M4: Sistemas enviados entre 14 e 28 de fevereiro

### Visibilidade/impacto do cliente:

Os clientes não podem inicializar a partir de nenhum dispositivo baseado em slot PCIe, pois o sinalizador "All PCIe Slots OptionROM" (Opção de todos os slots PCIe) foi desabilitado. Os clientes precisarão trocar esse token do BIOS e podem fazer isso usando qualquer um dos métodos alternativos mencionados abaixo.

### Opções de solução alternativa:

Trabalho em torno do nº 1 (recomendado):

Faça login no IMC e navegue até a guia **Summary /BIOS / Configure BIOS / Advanced** (**Resumo/BIOS**) conforme mostrado abaixo.

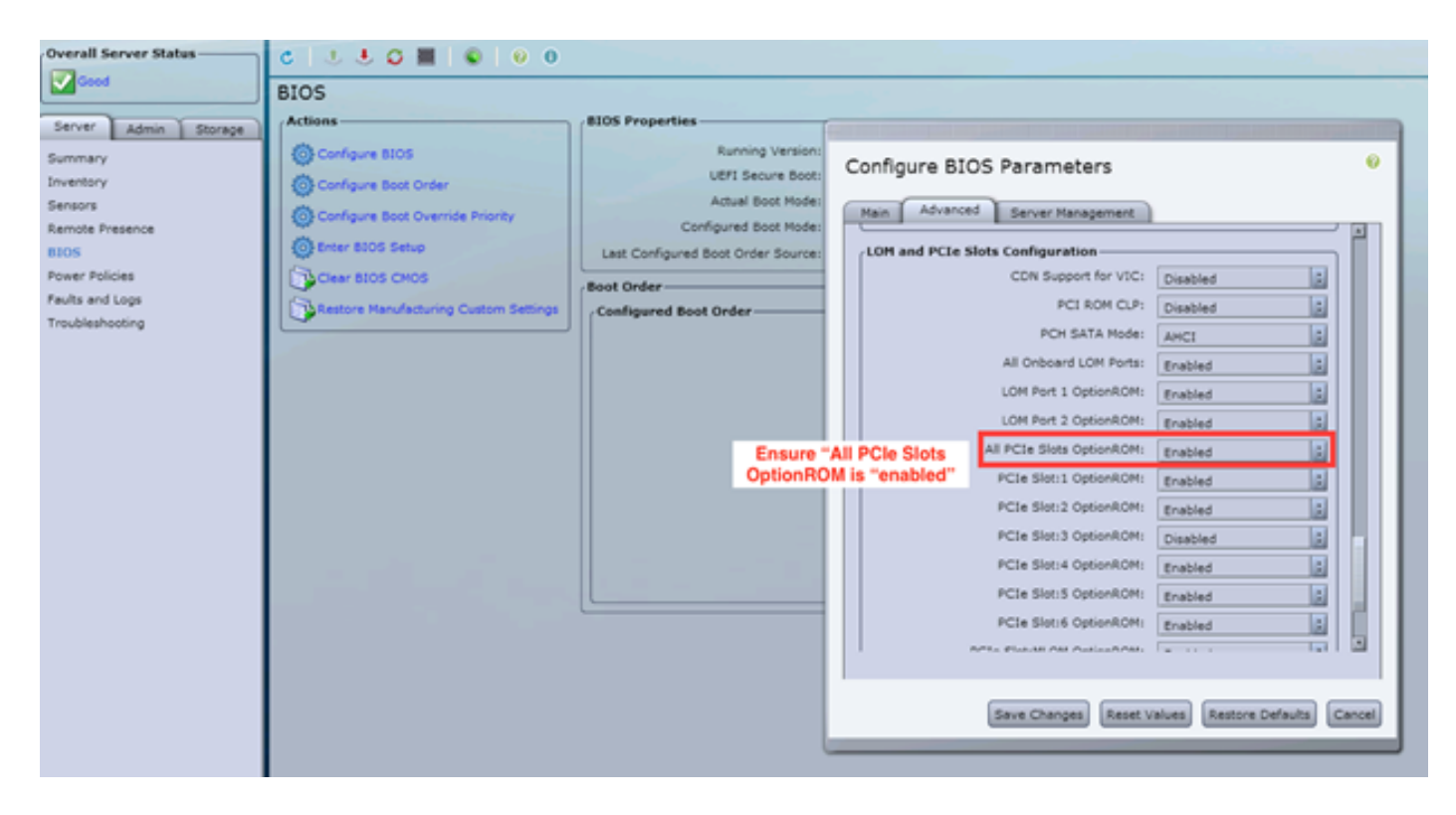

Defina o sinalizador "All PCIe Slots OptionROM" (Opção de todos os slots PCIe) como "enabled" (habilitado). Salve as alterações e REINICIALIZE o host.

#### Trabalho em torno do nº 2:

Conecte o carrinho de travamento/inicie o vKNM ao sistema. Ligue o sistema e use o menu F2 para definir o sinalizador "All PCIe Slots OptionROM" (Opção de todos os slots PCIe) como ENABLED.

1. Navegue até a guia Advanced LOM and PCIe Slots Configuration e pressione ENTER

| Aptio Setup Utility – Copyright (C) 2016 American Megatrends, Inc.                                                                                                    |                                                                                                    |  |  |  |
|----------------------------------------------------------------------------------------------------|----------------------------------------------------------------------------------------------------|--|--|--|
| Main Huvanced Server Management Security Boot                                                                                                    | options save a Exit                                                                                                    |  |  |  |
| <ul> <li>Processor Configuration</li> <li>Memory Configuration</li> <li>QPI Configuration</li> <li>Intel TXT(LT-SX) Configuration</li> <li>Server ME Configuration</li> <li>Serial Port Console Redirection</li> <li>PCI Subsystem Settings</li> <li>Network Stack Configuration</li> <li>Trusted Computing</li> </ul> | LOM and PCIe Slots<br>Configuration Help                                                                                                    |  |  |  |
| <ul> <li>USB Configuration</li> <li>LOM and PCIE Slots Configuration</li> <li>iSCSI Configuration</li> <li>AVAGO MegaRAID <cisco 12g="" modular="" raid<br="" sas="">Controller&gt; Configuration Utility - C3.14.09.05</cisco></li> <li>Driver Health</li> </ul>                                                      | ++ Select Screen<br>†↓ Select Item<br>Enter Select Field<br>+/- Change Value<br>F1 General Help<br>F9 BIOS Defaults<br>F10 Save & Exit<br>ESC Exit<br>K/M Scroll help UP/DOWN |  |  |  |

2. Role para baixo e defina a opção "All PCIe Slots OptionROM" (Todos os slots PCIe) para ENABLED

| Aptio Setup Utility<br>Advanced           | y – Copyright       | (C) 2016 Americ                                                                                                    | an Me            | gatrends, I                         | nc.       |
|-------------------------------------------|---------------------|----------------------------------------------------------------------------------------------------|------------------|-------------------------------------|-----------|
| LOM Port 2 OptionROM<br>Option ROM Status | [Enabled]<br>Loaded | La construction de la construction de la constructi | Enable<br>PCIe ( | e or Disabl<br>Slots oprom<br>tion. | e all     |
| PCIe Slots OptionROM Configuration        |                     |                                                                                                    |                  |                                     |           |
| All PCIe Slots<br>OptionROM               | (Enabled)           |                                                                                                    |                  |                                     |           |
| PCIe SlotID:1<br>OptionROM                | [Enabled]           |                                                                                                    |                  |                                     |           |
| Option ROM Status                         | Loaded              |                                                                                                    | ++-<br>†↓        | Select Scr<br>Select Ite            | een<br>m  |
| PCIe SlotID:2<br>OptionROM                | [Enabled]           |                                                                                                    | Enter<br>+/-     | Select Fie<br>Change Val            | 1d<br>ue  |
| Option ROM Status                         | Not Loaded          |                                                                                                    | F1<br>F9         | General He<br>BIOS Defau            | lp<br>lts |
| PCIe SlotID:4<br>OptionROM                | [Enabled]           |                                                                                                    | F10<br>ESC       | Save & Exi<br>Exit                  | t         |
| Option ROM Status                         | Loaded              | ~~▼                                                                                                    | K/M              | Scroll hel                          | p UP/DOWN |

3. Salve as alterações pressionando F10 e reinicialize o servidor. **Trabalho em torno do nº 3:** 

**NOTE:** Essa solução alternativa pressupõe que o Cisco IMC está on-line e que o IP é conhecido. Este script também usa credenciais IMC padrão de admin/senha, portanto, se tiverem sido alterados, os usuários precisarão modificar o campo \$pass conforme necessário.

Esta solução é para clientes que usaram DHCP para IP no(s) IMC(s). Use a API XML para fazer login em um ou mais sistemas e defina corretamente o sinalizador "all PCIe Slots OptionROM" (Todos os slots PCI). Um exemplo de script foi fornecido abaixo:

Passo 1: Baixe o módulo IMC PowerTool na seguinte página:

#### **IMC PowerTool**

Salve e execute o seguinte arquivo como um arquivo <filename>.ps1:

Importar-Módulo CiscoUcsPs

\$multiimc = Set-UcsPowerToolConfiguration -SupportMultipleDefaultUcs \$true

# A ferramenta solicitará que o usuário digite IPs quando executado

\$imclist = Read-Host "Enter Cisco IMC IP ou lista de IPs IMC separados por vírgulas"

[array]\$imclist = (\$imclist.split(",").trim()

\$user = 'admin'

# A senha padrão está na próxima linha (atualizar conforme necessário)

\$pass = ConvertTo-SecureString -String "password" -AsPlainText -Force

\$cred = New-Object -TypeName System.Management.Automation.PSCredential -ArgumentList
\$user, \$pass

\$out = Connect-Imc - Credencial \$cred \$imclist

Set-ImcRackUnit -RackUnit 1 -AdminPower soft-shut -Force

Get-ImcBiosConfigurações | Get-ImcBiosVfPCIOsROMs | Set-ImcBiosVfPCIOptionROMs - VpPCIOptionROMs "Habilitadas" -Force

dormir 25

Set-ImcRackUnit -RackUnit 1 -AdminPower up -Force

\$out = Disconnect-Imc

Trabalhe em torno do nº 4 (USB Linux ao vivo com UCScfg):

Essa solução envolve a criação de uma USB de boot ativo, que inclui as ferramentas necessárias para corrigir as configurações da OptionROM. Isso exige um USB vazio com pelo menos 4 GB de

tamanho. Note: as etapas abaixo foram executadas no Windows 7.

- 1. Faça o download da imagem .iso ao vivo aqui: CD ao vivo
- 2. Faça o download do Universal USB Installer aqui: <u>http://www.pendrivelinux.com/universal-usb-installer-easy-as-1-2-3/</u>
- 3. Inicie a IU e selecione CentOS como a distribuição Linux desejada
- 4. Aponte a IU para o .iso baixado na etapa 1.
- 5. Selecione a unidade USB à qual deseja instalar e clique em "Criar". Aguarde a conclusão do processo e, em seguida, o USB está pronto para uso.

| Universal USB Installer 1.9.6.4 Setup                                                                                                    | - • •                        |  |  |  |
|----------------------------------------------------------------------------------------------------|------------------------------|--|--|--|
| Setup your Selections Page<br>Choose a Linux Distro, ISO/ZIP file and, your USB Flash Drive.                                                                                                    | Pendrivelinux.com            |  |  |  |
| Step 1: Select a Linux Distribution from the dropdown to put on you<br>CentOS CentOS Cen | ur USB<br>d.<br>IS Home Page |  |  |  |
| C:\Users\Administrator\Downloads\CentOS-6.5-x86_64_LiveCD.iso Browse Browse                                                                                                    |                              |  |  |  |
| Step 3: Select your USB Flash Drive Letter Only                                                                                                    | ves (USE WITH CAUTION)       |  |  |  |
| Click HERE to Visit the Universal USB Installer Page for additional HELP                                                                                                    |                              |  |  |  |
| Universal USB Installer http://www.pendrivelinux.com                                                                                                    | Create Cancel                |  |  |  |

6. Conecte o USB ao servidor afetado e selecione-o como o dispositivo de inicialização desejado.

Note: O USB carregado com a imagem acima inicializará o CentOS e, em seguida, iniciará uma série de comandos UCScfg. Este .iso específico corrige as configurações da opção ROM E define a porta 0 MLOM como o primeiro dispositivo de inicialização. Depois que as alterações de configuração forem concluídas, o servidor será desligado. As mudanças serão refletidas na próxima vez que a energia for ligada. O UCScfg pode ser usado para personalizar as configurações do BIOS/IMC conforme desejado, e o processo mostrado acima é apenas um exemplo e corrigirá os problemas mencionados neste artigo apenas.